### 1. Vorbereitung

- Download und Installation von OpenSSL (http://slproweb.com/products/Win32OpenSSL.html)
- Download und Entpacken des CSR-Generators (<u>http://www2.futureware.at/~philipp/CSRGenerator.zip</u>)

Den CSR-Generator entpackt Ihr am besten mit in das "bin" Verzeichnis von OpenSSL.

## 2. Zertifikatsanforderung erstellen

- CSR-Generator starten
- CN's für das Zertifikat eingeben

| 💐 Server CRGe                                            | enerator - Win32                                                                                                  |               |
|----------------------------------------------------------|----------------------------------------------------------------------------------------------------|---------------|
| Main Hostname<br>(CN):<br>Alternative<br>Names (SAN):    | www.andreas-krueger.de<br>www.krueger-de.org<br>blnsrh0010.krueger-de.org<br>andreas-krueger.de<br>krueger-de.org |               |
| Generate C                                               | Certificate Request and copy to clipboa                                                                           | rd            |
| Generated Certifi                                        | icate Request (CSR):                                                                                              |               |
|                                                          |                                                                                                    |               |
| Now you can log<br>under Server Cer<br>Paste ready certi | jin at https://www.cacert.org/ and pas<br>ttificates -> New<br>ificate here:                                      | te the CSR    |
|                                                          |                                                                                                    |               |
| Password for File                                        | E                                                                                                    |               |
| Sav                                                      | e to File                                                                                                    | Deploy on IIS |

## 3. Request generieren

Per "Generate .." den Certificate-Request generieren

| 🖏 Server CRGe                                                                                                    | enerator - Win32                                                                                                    |                                                                             |   |
|----------------------------------------------------------------------------------------------------|----------------------------------------------------------------------------------------------------|-----------------------------------------------------------------------------|---|
| Main Hostname<br>(CN):<br>Alternative<br>Names (SAN):                                                                                                | www.andreas-krueger.de<br>www.krueger-de.org<br>blnsrh0010.krueger-de.org<br>andreas-krueger.de<br>krueger-de.org                                                                                                    |                                                                             |   |
| Generated Certifi<br>BEGIN CERTIFI<br>MIICITCCAboCAQ<br>ASIWDQYJKoZINVA<br>2HAMVHEC2306c4<br>MIXAgVISo0TVQ5j<br>ychv8ghXcQ50Q0LL<br>PpAvR4tM5gkDs+u4 | Certificate Request and copy to clipboard<br>cate Request (CSR):<br>CATE REQUEST<br>AwTERMBOGATUEAXMW43431mFv2HJfyXMts37E0<br>(AQEBBQADggIPADCCAQsCggEBAM+2NQYffI9)<br>cNgDV3j21c4GQdIELAX29/2EUmW87w5Qwk4Cnd<br>9MHY3Gb+E17OM+02X35boHtrskQCW4C0cc0g2X85<br>joj5j9Az2DgqpN+jpBHGV20c4D5RRmtJ5GDv3gGRs8<br>AQm/HbwMTMG3/LmFsM313/Q02DpQwC6VkWYkpY | Vdlci5kZTCC<br>(mD0m3H078Kyp<br>3ejhdatyU<br>SVwgIcIj<br>KHxhq<br>VDaK1wC4E | - |
| BB+3772-Gv6ygY<br>AwZAA5BvMG0GC<br>Now you can log<br>under Server Cei<br>Paste ready certi                                                          | radousdout/veragadouserw+pruzecoposatjA0/KMZ<br>sgGstb/sb0pt/pgMr4wXAYDVrorer0w04tsds<br>in at https://www.cacert.org/ and paste th<br>tificates -> New<br>ficate here:                                                                                                    | N39EC<br>d3LmtydWVn2XIt<br>e CSR                                            |   |
| Password for File                                                                                                    |                                                                                                    |                                                                             |   |
| Sav                                                                                                    | e to File                                                                                                    | Deploy on IIS                                                               |   |

# 4. Request verarbeiten

Per Copy & Paste wird die Anforderung in das Webformular von CAcert übertragen. Da sich das Handling einer Multidomainanforderung nicht von einem normalen Zertifikats-Request unterscheidet, führe ich das hier nicht weiteren aus.

# 5. Zertifikat verarbeiten

Das von CAcert erzeugte Serverzertifikat wird wiederrum per Copy & Paste in das Feld des CSR-Generators eingefügt. Nach vergeben eines Passwortes wird das Zertifikat mit "Save to File" gespeichert.

| 💐 Server CRG                                                                                                    | enerator - Win32                                                                                                    |                                             |
|----------------------------------------------------------------------------------------------------|----------------------------------------------------------------------------------------------------|---------------------------------------------|
| Main Hostname<br>(CN):                                                                                                    | www.andreas-krueger.de                                                                                                    | ]                                           |
| Alternative<br>Names (SAN):                                                                                                    | www.krueger-de.org<br>blnsrh0010.krueger-de.org<br>andreas-krueger.de<br>krueger-de.org                                                                                                    |                                             |
| Generate (                                                                                                    | Certificate Request and copy to clipboard                                                                                                    |                                             |
| Generated Certif                                                                                                    | icate Request (CSR):                                                                                                    |                                             |
| 2XIv2GWCDmtydW<br>uvouMGt72gf10DM<br>Ix+pX8L02[99EJyE<br>3ENZVHHWEsWFQL<br>usj4sQg1rLvQJTb6<br>EcycH3Eck/wFxLYQ<br>04uAT/HEMrs8W<br>END CERTIFIC/ | /hZXIt2GUub3JnMA0GC3qGSIb3DQEBBQUAA4IBA0<br>ZYfgeGYaEna/W0PPDIbQhLFXuCrY+1qudF11KBmXrWa<br>SYN32BNigjQnCIdecady3mA0qj4d1bAYJ9VeBMyxWr<br>vEny80KH0IrvKx2vPyUkrmW6yMyIgrne0VMzmt++Wi+z6<br>JuPD7W8cp8loEtrGBmg7HxA5r3HIEEQL85VFqxXUbjmt<br>Zyd4r0DyjctCxfb/+/iKR//0995ygRSEdY9Gc6aL0wmzZK<br>ATE REQUEST | )Agcwd4STUg<br>HHvD1<br>n2/6MI<br>MDj<br>z/ |
| Now you can log<br>under Server Ce<br>Paste ready cert                                                                                            | jin at https://www.cacert.org/ and paste the<br>rtificates -> New<br>ificate here:                                                                                                    | CSR                                         |
| pI7TaV<br>2swILvCsjM9eC<br>kvRVI/<br>8U908uSbn068<br>END CERTII                                                                                   | SzmVJcFPE+mgqZHhHV2++IVgBi5B/bx9kk<br>Ew==<br>FICATE                                                                                                    | (42WP9vxPnNv                                |
| Password for File                                                                                                    | e to File                                                                                                    | Deploy on IIS                               |
|                                                                                                    |                                                                                                    |                                             |

| Project1                                                                                                   |
|----------------------------------------------------------------------------------------------------|
| Certificate and private have been saved in the file server.pfx.<br>You can load this into your server now. |
| OK ]                                                                                                    |

#### 6. Ergebnis

Es sollten sich nun folgende Dateien im Anwendungsverzeichnis befinden: csr.pem privatekey.pem servercert.pem server.pfx (dieses kann ignoriert werden, es hat keinen Inhalt)

## 7. Konvertierung für den IIS

4

Da der Microsoft-IIS das Zertifikat nicht direkt nutzen kann, muss es mit Hilfe von OpenSSL Konvertiert werden. Dafür öffnen wir nun eine Komandozeile . Wechselt in das "bin"-Verzeichnis von OpenSSL und setzt folgenden Befehl (ohne Zeilenumbruch) ab:

```
openssl.exe pkcs12 -export -in servercert.pem -inkey privatekey.pem
-out servercert.p12 -name "ZertifikatsIdentifier"
```

Als ZertifikatsIdentifier sollte für die Zuordnung der CN, für den das Zertifikat gedacht ist, gewählt werden !

Ľ

Im folgenden Dialog ist noch ein Passwort für den Zertifikatscontainer zu vergeben. Dieses muss zur Bestätigung wiederholt werden.

```
Loading "screen' into random state – done
Enter Export Password : *******
Verifying – Enter Export Password: *******
```

Als Ergebnis findet sich nun die Datei "servercert.p12" im Verzeichnis, die das Zertifikat für den IIS enthält.

#### 8. Einbinden im IIS

Dieses muss jetzt noch über die Zertifikatsverwaltung des IIS (nicht certmgr.msc) Importiert und dann der Serverinstanz zugewiesen werden.